# **Entering Classes on Teams**

# Joining the Class on a Computer:

- Open the Email with the Class Link (example in Gmail)
  - Click on the "Join Microsoft Teams Meeting" link
  - Enter the classes as a guest you do not need to have a Microsoft Teams account to attend classes

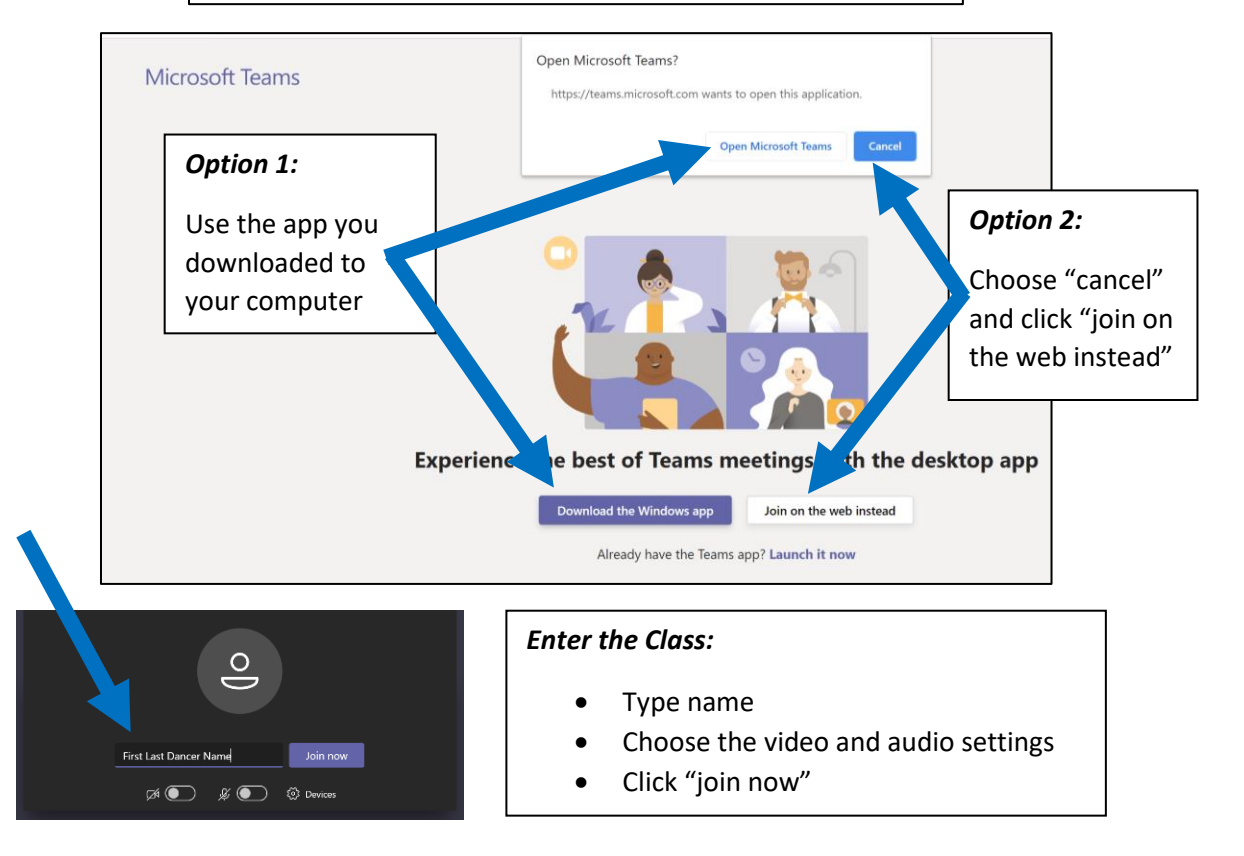

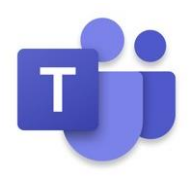

## Joining the Class on a Tablet or Phone:

- Download the Microsoft Teams App to your device
- Open the Email with the Class Link (example in Gmail)
  - $\circ$  Click on the "Join Microsoft Teams Meeting" link  $^{ extsf{L}}$
  - Enter the classes as a guest you do not need to have a Microsoft Teams account to attend classes

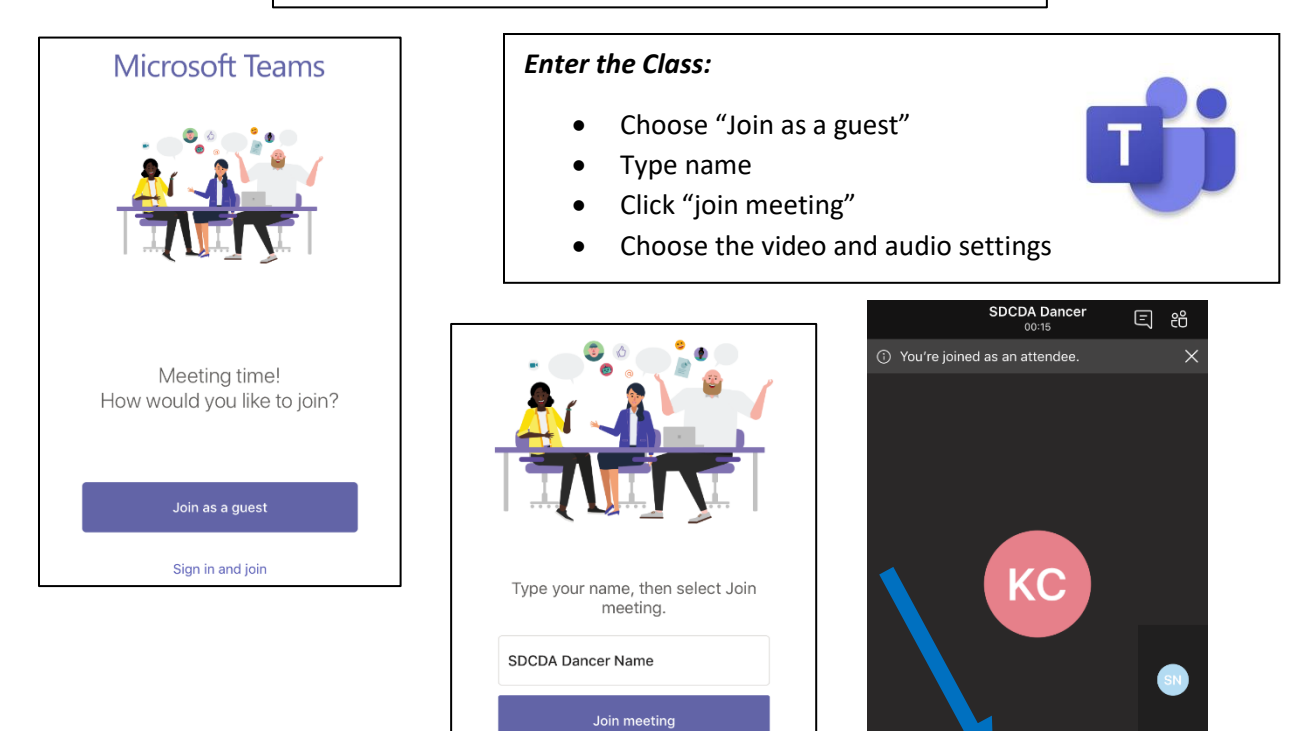

**1** 

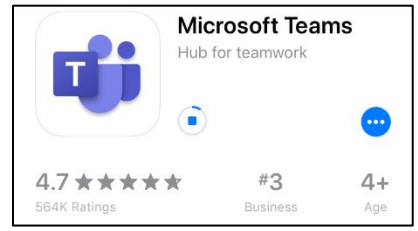

### Tools in the Virtual Class:

• On the Computer

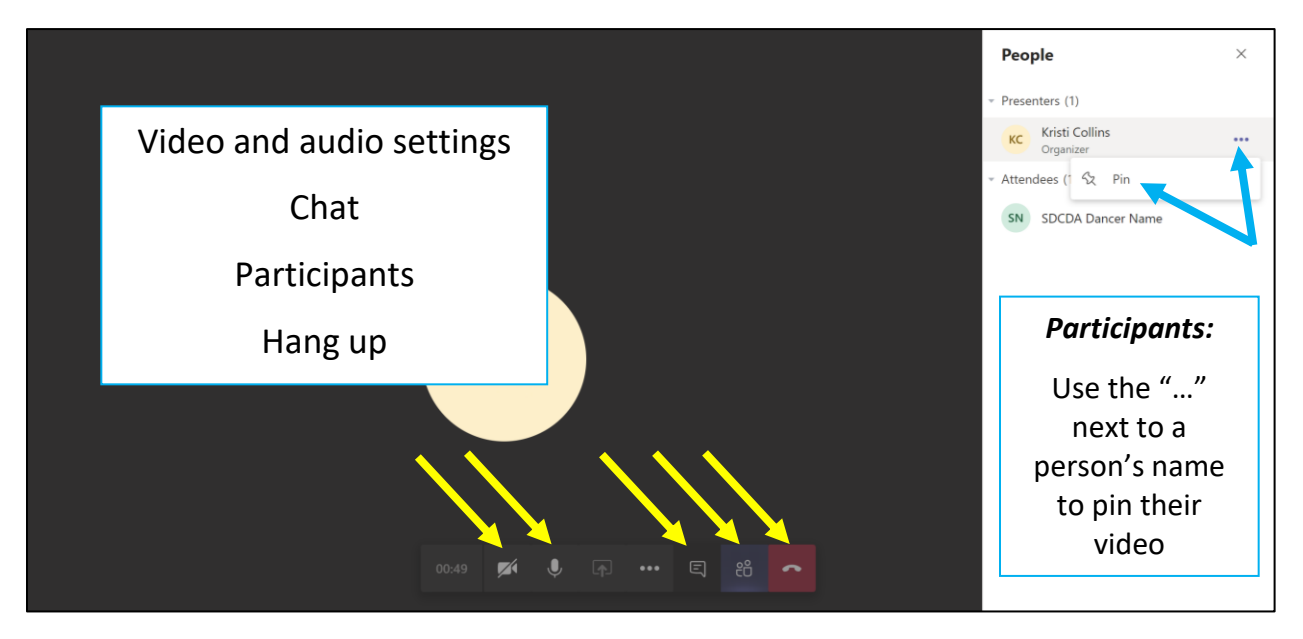

• On a Tablet or Phone

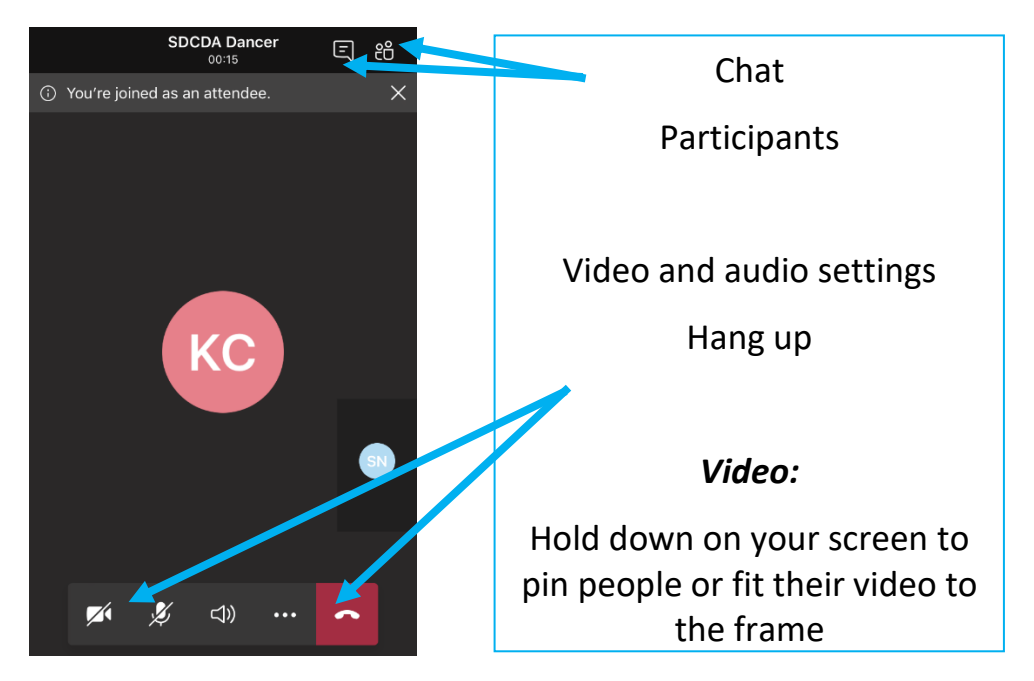

• <u>Note</u> – if you have an account and log in to the Microsoft Teams app, you will have additional tools – captions, raise hand, and background blur/image

# <u>Optional</u> – Log in to the App on a Computer, Tablet, or Phone:

- Download the free Microsoft Teams Application
- Sign in with your school or work Office 365 or Microsoft Teams account

## >>You do not need to have a Microsoft Teams account to attend SDCDA classes<<

>>You can enter classes as a guest<<